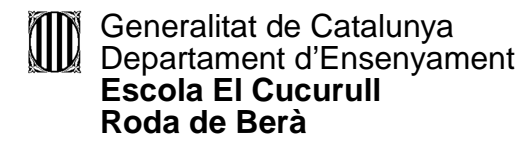

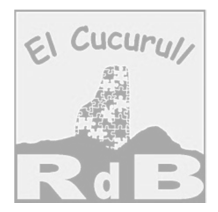

# Creació d'un usuari a la pàgina web del centre

Aneu mitjançant el vostre navegador a la pàgina principal de la web del centre.

 $\begin{array}{c|c} \underline{http://agora.xtec.cat/ceipelcucurull/} \\ \hline \blacksquare Escola El Cucurull | L'escola X \\ \hline \leftarrow \rightarrow C \hline \hline \boxdot agora.xtec.cat/ceipelcucurull/ \end{array}$ 

Un cop hi heu accedit cliqueu sobre REGISTRE

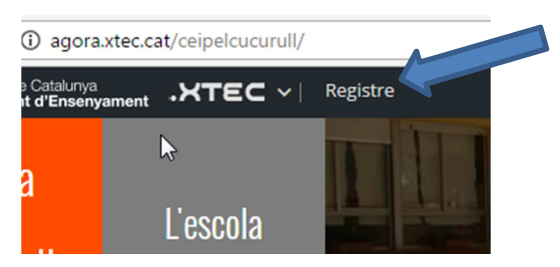

Accedireu a la pàgina de registre on haureu d'emplenar els camps que se us indica.

| Creeu un compte                                                               |                                            |                   |
|-------------------------------------------------------------------------------|--------------------------------------------|-------------------|
| El registre en aquest lloc web és fàcil. Simplement emplene<br>nou en no res. | eu els camps següents, i aconseguireu conf | ìgurar un compte  |
| Connecta amb:                                                                 |                                            |                   |
| Detalls del compte                                                            | Detalls del perfil                         |                   |
| Nom d'usuari (necessari)                                                      | Name (necessari)                           |                   |
|                                                                               |                                            |                   |
| Adreça electrònica (necessari)                                                | Aquest camp el pot veure: Tothom           |                   |
| Trieu una contrasenya (necessari)                                             |                                            |                   |
| Confirmeu la contrasenya (necessari)                                          |                                            | agistre completat |
| f 💟 🖸 🖂                                                                       |                                            |                   |

**IMPORTANT:** Per tal de facilitar la tasca de gestió dels usuaris haureu de registrarvos escrivint a l'espai Detalls del perfil **Família Peris** (1r cognom dels vostres fills/es) **Estradé** (2n Cognom dels vostres fills/es). També podreu posar el nom complert d'un dels vostres fills al centre i parentiu entre parèntesis

| Detalls del perfil Detalls del perfil   |                                   |  |
|-----------------------------------------|-----------------------------------|--|
| Name (necessari)                        | Name (necessari)                  |  |
| Família Peris Estradé                   | Júlia Peris <u>Estradé</u> (pare) |  |
| Aquest camp el pot veure: <b>Tothom</b> | Aquest camp el pot veure: Tothom  |  |

Un cop completat el registre cliqueu a registre completat. Un cop hagueu registrat el vostre usuari us apareixerà la següent pàgina.

| is area! | Comproveu el correu electrònic per activar el compte!<br>Heu creat correctament un compte! Per començar a fer servir aquest lloc web, necessitareu activar el compte mitjançant<br>el correu electrònic que s'acaba d'enviar a la vostra adreça. |
|----------|----------------------------------------------------------------------------------------------------|
|          | f 💟 🕲 🖂                                                                                                    |

Ara haureu d'obrir el compte de correu electrònic que heu utilitzat i activar el vostre usuari a la web del centre

| C M                                                                                                    | ŚS Ŧ                                                                 |                         |
|----------------------------------------------------------------------------------------------------|----------------------------------------------------------------------|-------------------------|
| Principal                                                                                                    | social                                                               | ۲                       |
| 🗌 📩 🕞 Àgora                                                                                                    | [Escola El Cucurull] Activate you                                    | ır account - ¯          |
| Cliqueu a l'enllaç                                                                                                    |                                                                      |                         |
| fin 🖸 🚺                                                                                                    | 1 Més * Més *                                                        |                         |
| [Escola El Cucurull] Activate yo                                                                                          | ur account 🕞 Safata d'entrada x                                      | ē 0                     |
| Àgora <apligest@correueducacio.x< td=""><td>tec.cat&gt;</td><td>9:11 (fa 1 minut) 💥 🔺 🝷</td></apligest@correueducacio.x<> | tec.cat>                                                             | 9:11 (fa 1 minut) 💥 🔺 🝷 |
| Thanks for registering!                                                                                                   |                                                                      |                         |
| To complete the activation of your a                                                                                      | account, go to the following link: <u>http://agora.xtec.cat/ceip</u> | pelcucurull/activa/     |

Automàticament us trasllada a la següent pàgina que us informa que heu estat registrats correctament al web del centre. Si cliqueu iniciar sessió podreu accedir a l'espai d'identificació. També ho podreu fer aquesta i en els successius accessos a través de ENTRA que trobareu al marge superior dret del web.

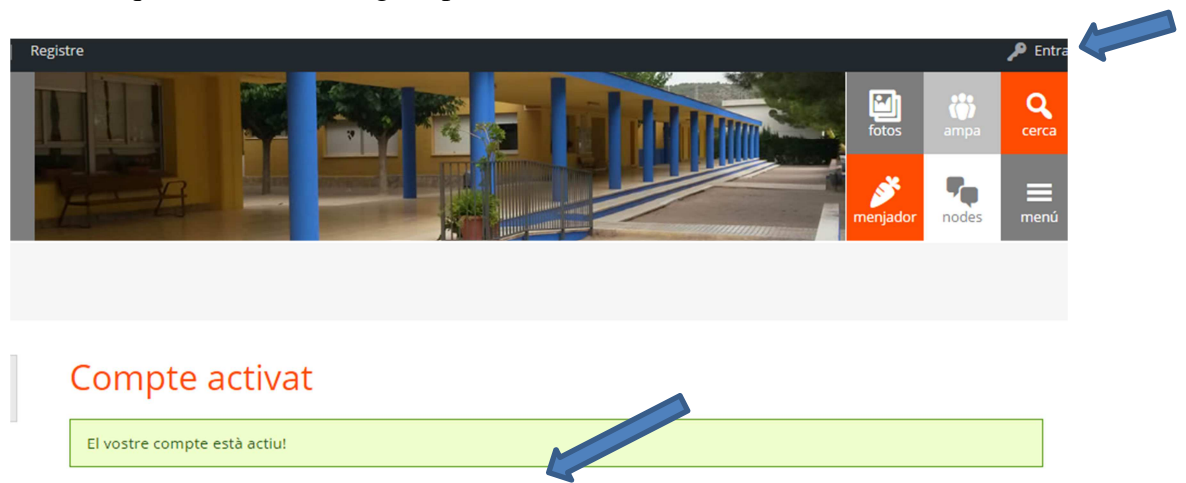

El compte s'ha activat correctament! Podeu ara iniciar sessió amb el nom d'usuari i contrasenya que hey proporcianat quan us heu registrat.

Ja només us queda introduir l'usuari que heu creat i la contrasenya i podreu accedir a l'entorn privat del web de l'escola.

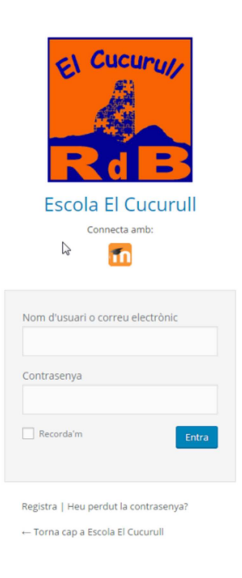

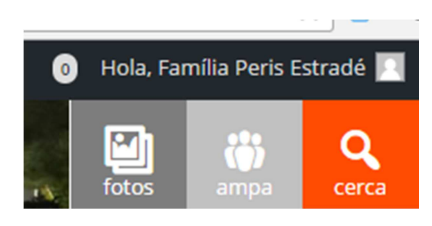

Comproveu que a la part superior dreta apareix el vostre nom familiar. Si és així el registre s'ha fet correctament.

Posant el ratolí sobre el vostre nom es visualitzarà les opcions d'edició del vostre perfil per si li voleu afegir una imatge o variar alguna dada, també podreu accedir a tots els vostres missatges i d'altra activitat que hagueu realitzat. En cas de voler canviar la imatge de perfil haurà de ser una foto tipus carnet vostra o del vostre fill/a.

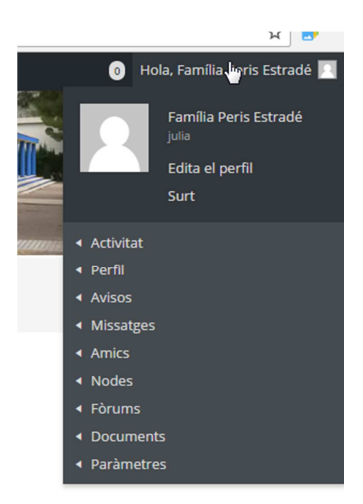

Un cop validats haureu de demanar pertinença al node de fotografies.

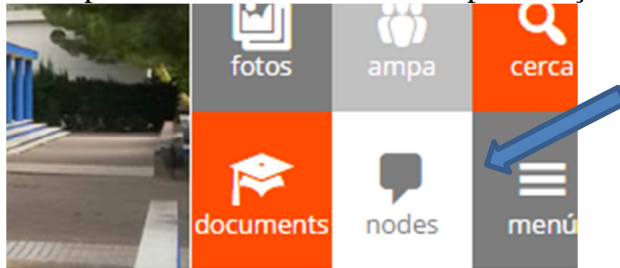

### Cliqueu sobre Fotografies

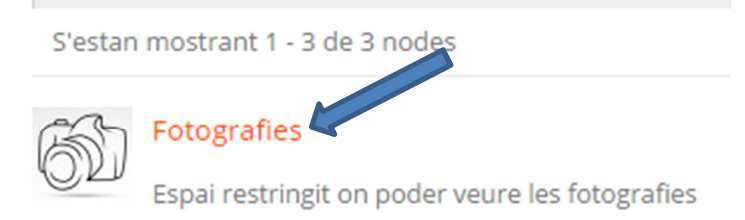

## Cliqueu sobre sol·licitud de pertinença

# Fotografies

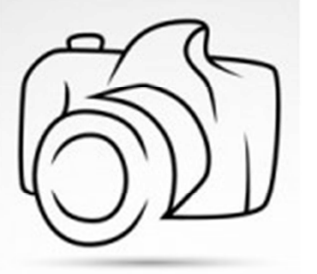

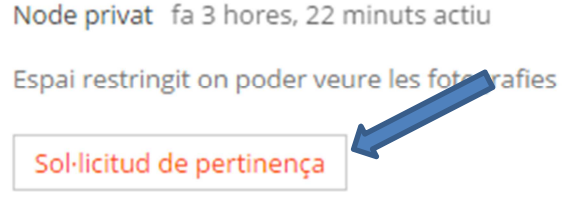

# Mur Sol·licituds

Esteu sol·licitant convertir-vos en membre del node 'Fotografies'.

### Comentaris (opcional)

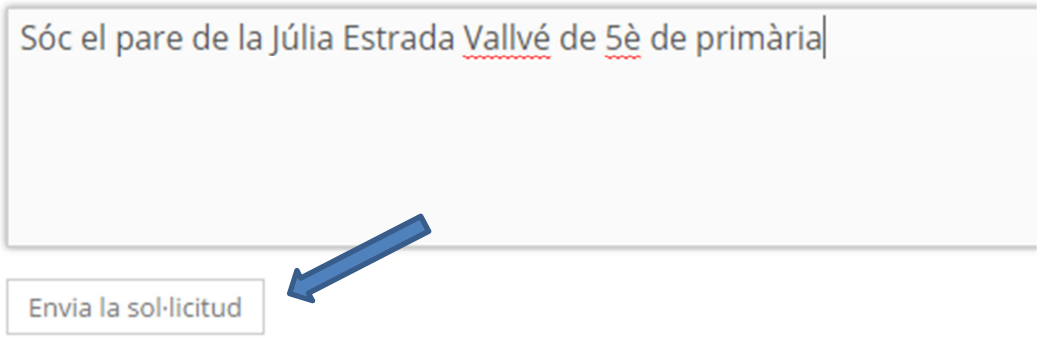

En els comentaris heu de posar el nom i el curs que cursa un dels vostres fills per tal de que es validi la pertinença al NODES de FOTOGRAFIES. Si no ho feu així el tècnic (no és personal propi del centre) no us podrà acceptar. Finalment haureu d'enviar la sol·licitud.

Haureu d'esperar que es validi la vostra pertinença i a partir d'aquest moment podreu accedir als enllaços de les fotografies.